## Endowment Planning Process USER GUIDE

#### UNIVERSITY BUDGET OFFICE

Last updated: July 22, 2020

## Topics

- Endowment Concepts
- Building an endowment forecast in Tidemark
- Other notes and next steps

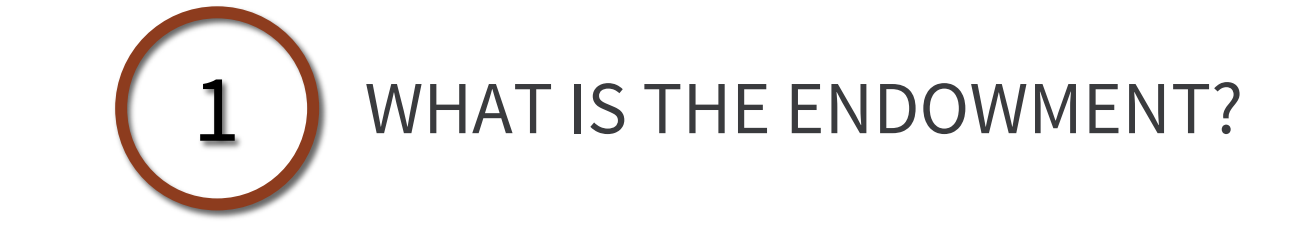

## WHAT IS STANFORD'S ENDOWMENT?

- 1 Gifts and funds functioning as endowment invested to support the university in perpetuity
- By law, only income and related gains can be spent on donor's intended purpose
  - 81% of endowment funds hold shares in diversified portfolio, theMerged Pool, which operates like a mutual fund, valued monthly
    - \$27.7B market value as of August 2019

8,600 individual endowment principal funds

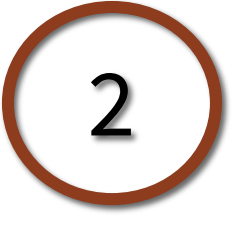

# WHAT IS THE ROLE OF ENDOWMENT IN STANFORD'S BUDGET?

## What does the endowment support?

2019/20 Consolidated Revenues: \$6,758.3M

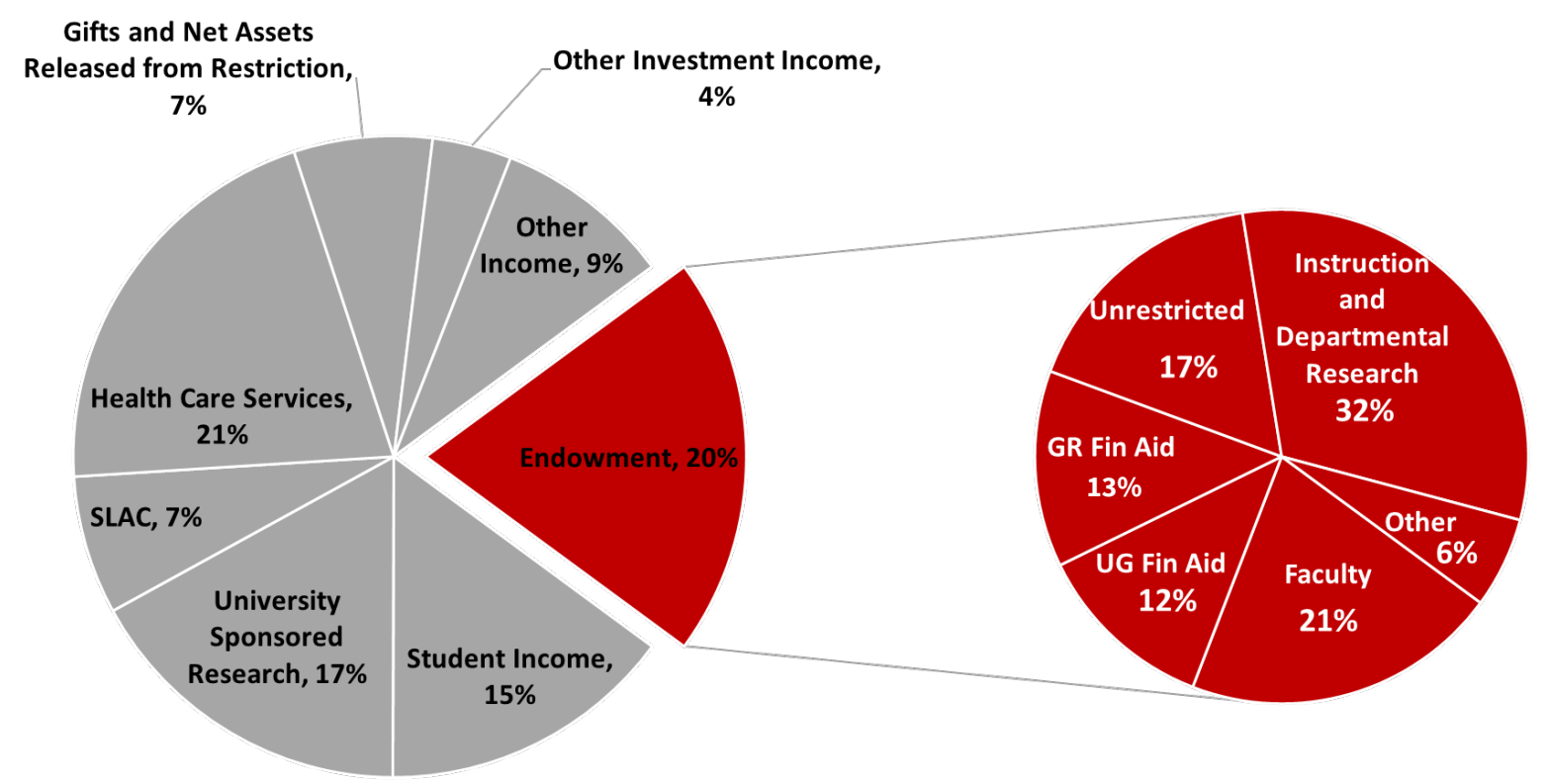

## Payout varies as % of revenues

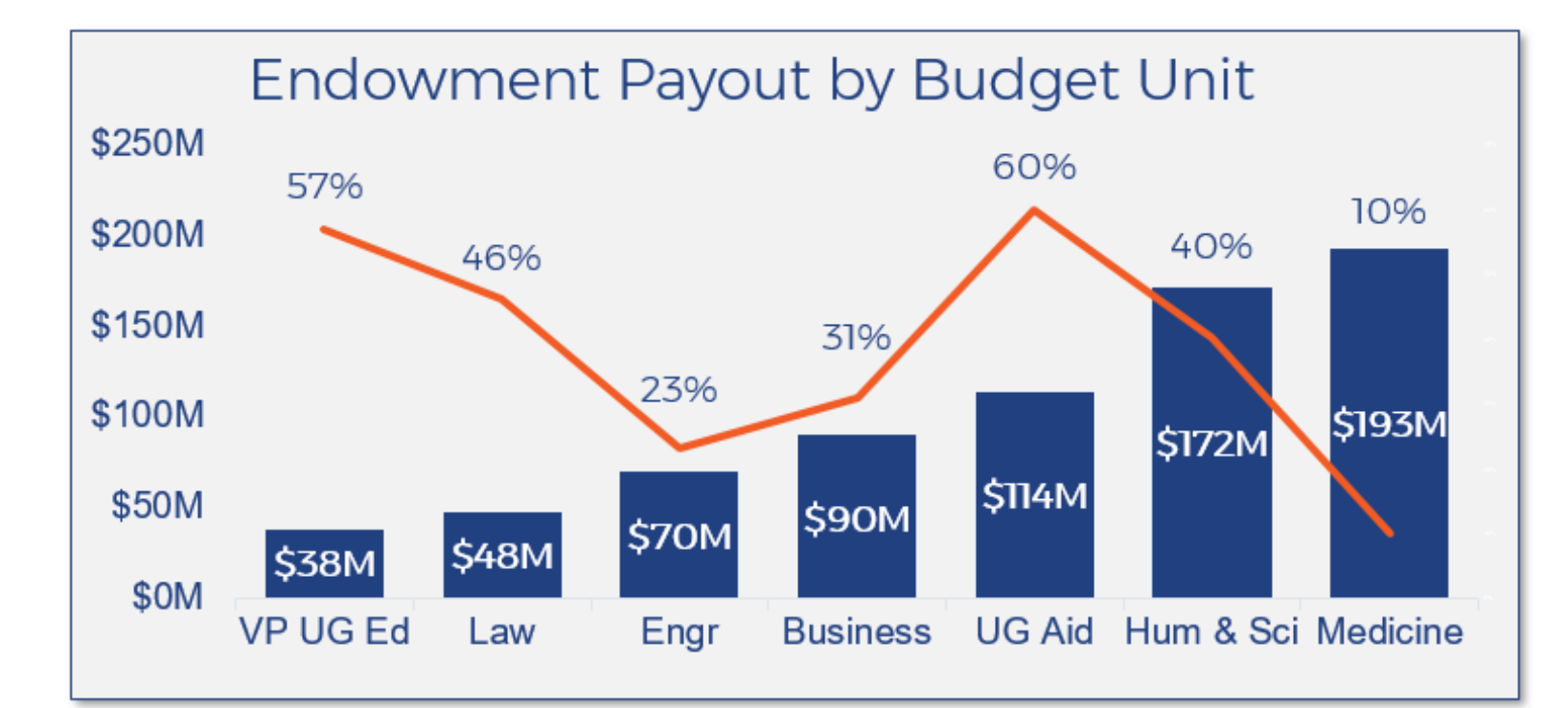

## Why detailed endowment forecasts are important

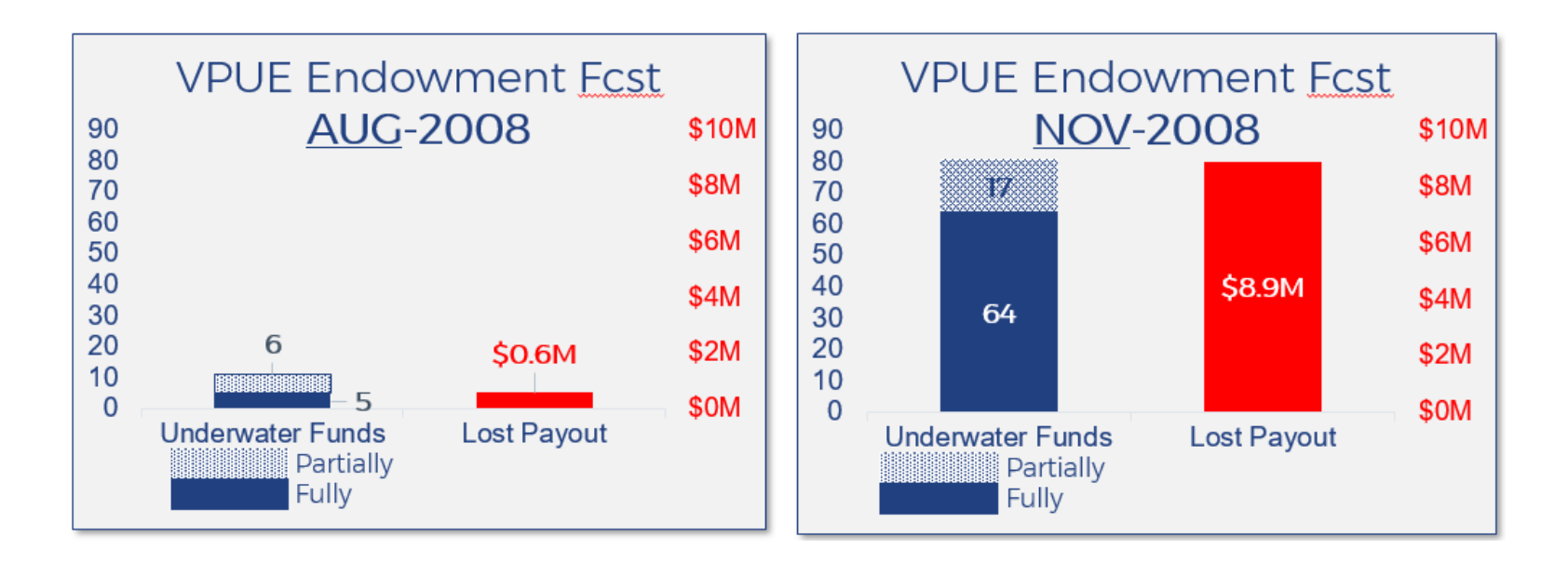

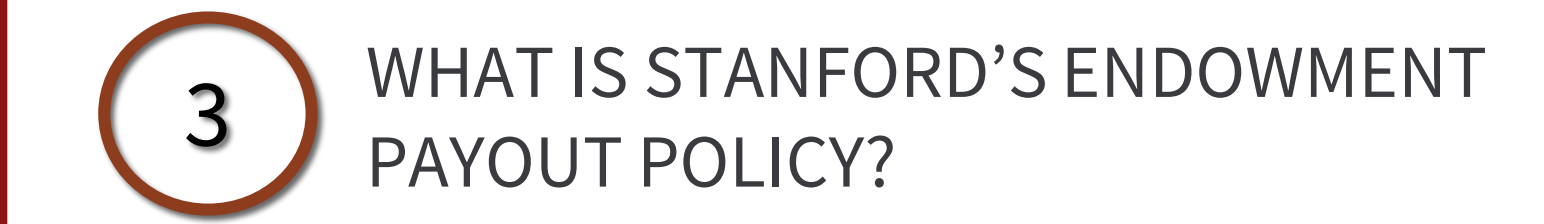

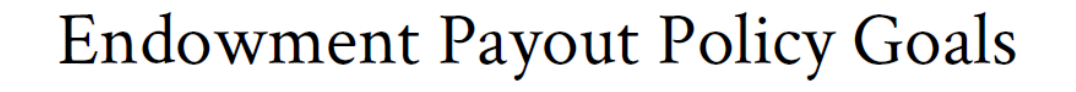

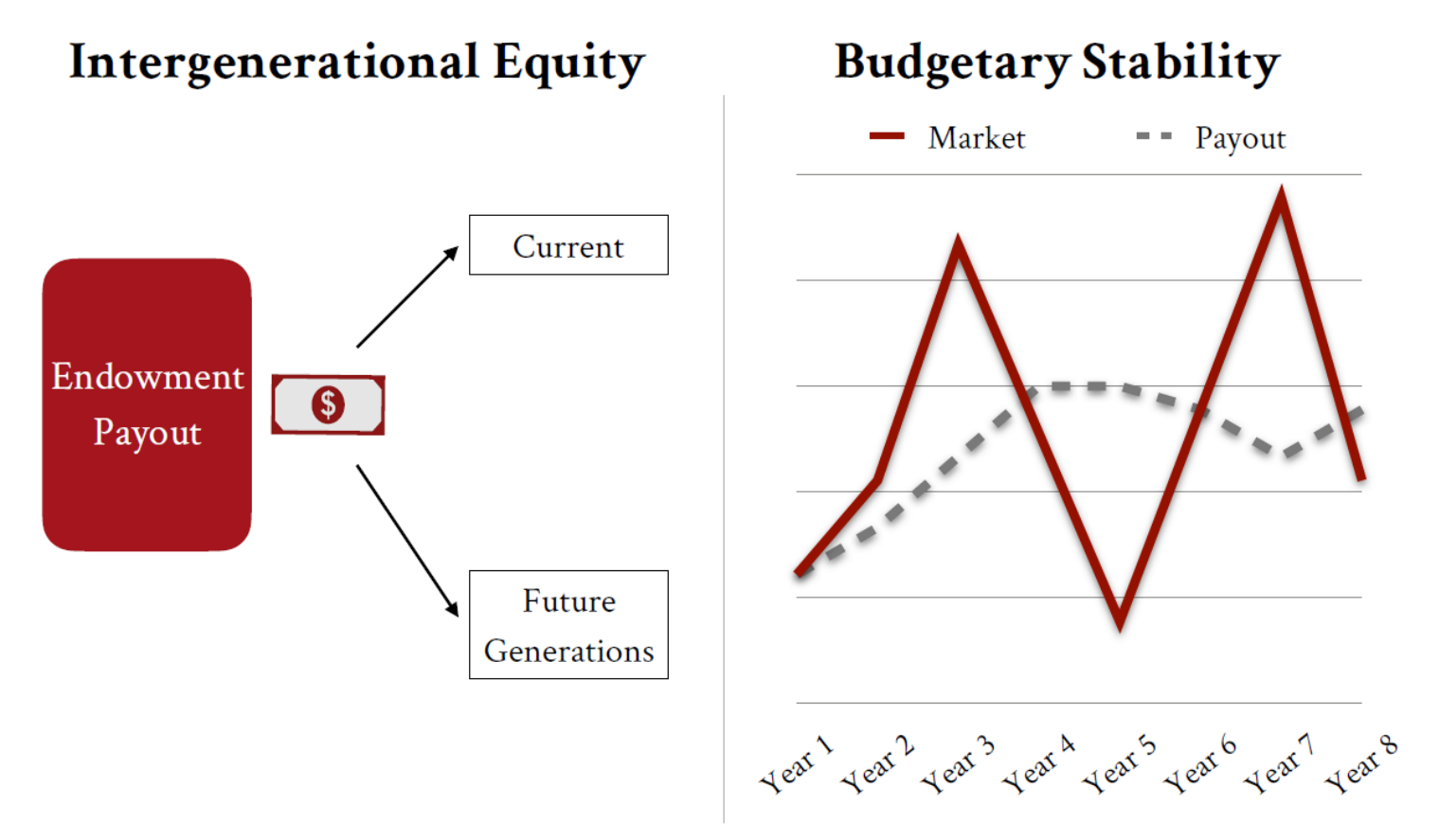

## Long Term Policy Assumptions

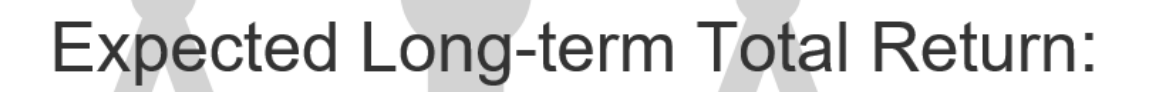

Reinvestment to Maintain Purchasing Power:

**Target Endowment Payout Rate:** 

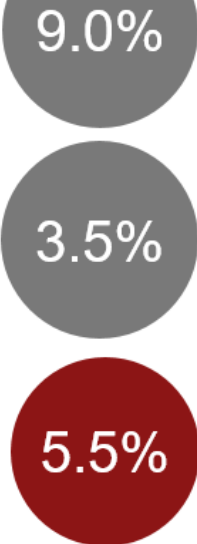

## Stanford's Smoothing Formula

- **1.** <u>**Target Payout Rate**</u> (5.5%) for intergenerational equity
- 2. <u>Smoothing</u> to achieve budgetary stability
  - 70% of current payout per share + 30% of target payout per share
- **3. Payout Rate Boundaries** of 4.0% and 6.0% to ensure prudent payout
- 4. **BoT Discretion** can override these parameters, as in FY17 and FY21

# Applying the Smoothing Formula to calculate 2020-21 Payout per Share

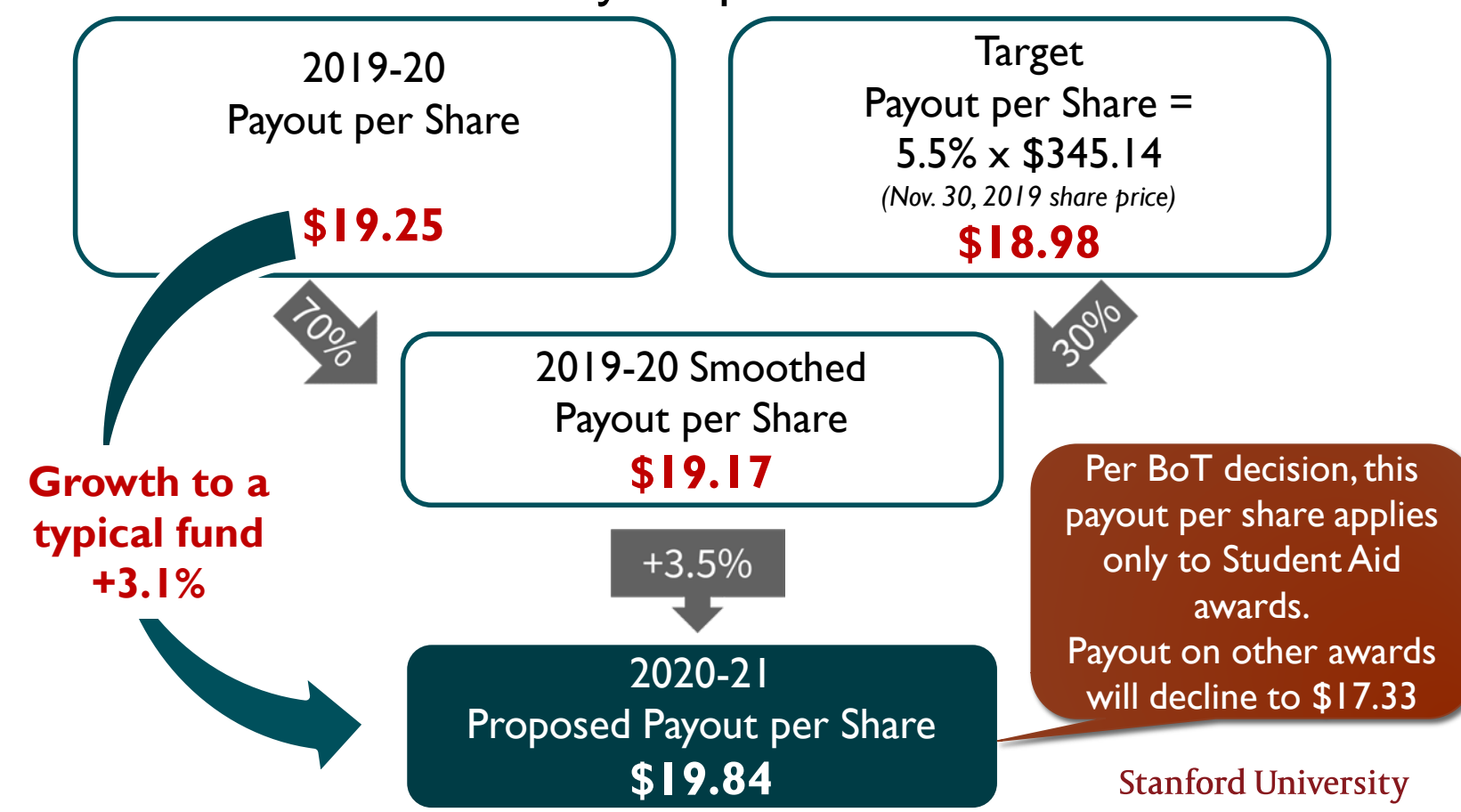

13

## Temporary Student Aid Payout Change

Due to COVID-19 and market volatility, SU Board of Trustees reduced most FY21 endowment payout by 10%, while allowing Student Aid (STA) payout to grow ~3%.

 Higher STA payout helps units locked into cohort sizes and increased assistantship/stipend/tuition rates

#### Payout principles

- STA funds set at \$19.84 payout per share (PPS); other endowments at \$17.33 PPS (FY20 PPS is \$19.25)
- Adhere to existing donor restrictions, rules on underwater funds, etc.
- > Keep STA payout flat in future years until other endowments "catch up"
- Prevent any cross-subsidy among funds sell STA shares to make extra STA payout

# Normal payout: cash distributed from MP, no change to shares

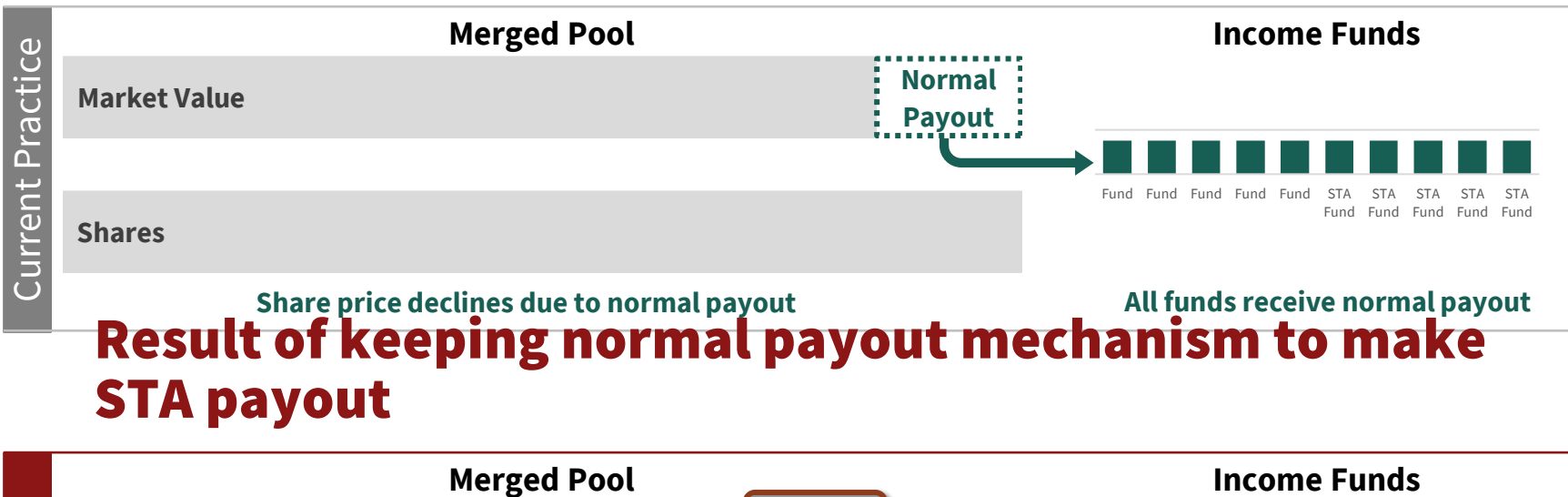

# No STA Sale

**Market Value** 

**Shares** 

Share price declines for <u>all funds</u> due to normal and STA payout . . but <u>only STA funds</u> get extra payout Inappropriate subsidy to STA funds

**STA** 

Payout

Normal

Pavout

Fund Fund Fund Fund Fund

STA STA STA STA STA Fund Fund Fund Fund

## Normal payout: cash distributed from MP, no change to shares

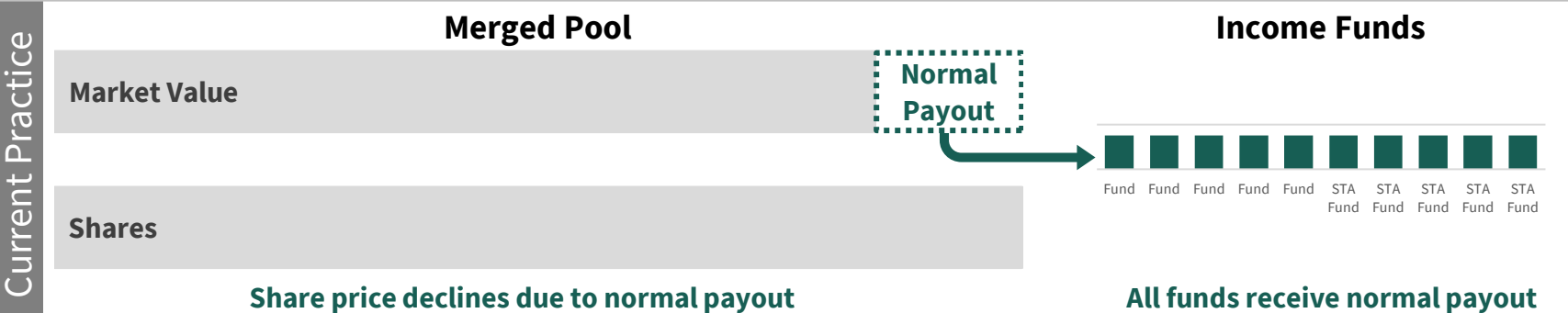

## **Result of selling STA shares to make STA payout**

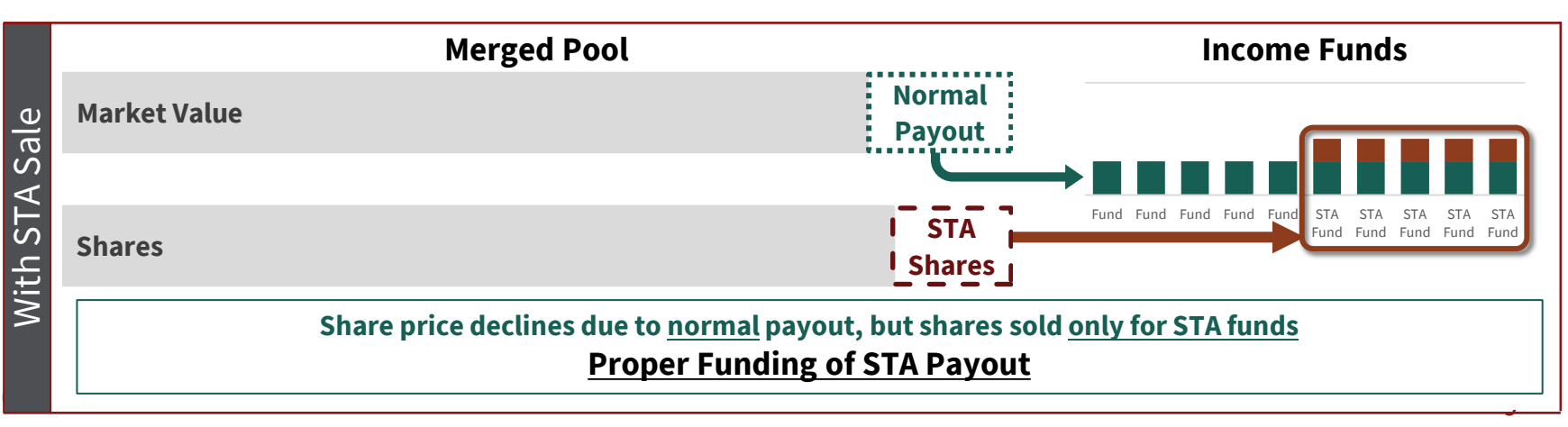

#### Payout growth in recent years has lagged Stanford's expense growth and will decrease in FY21 for non-Student Aid awards

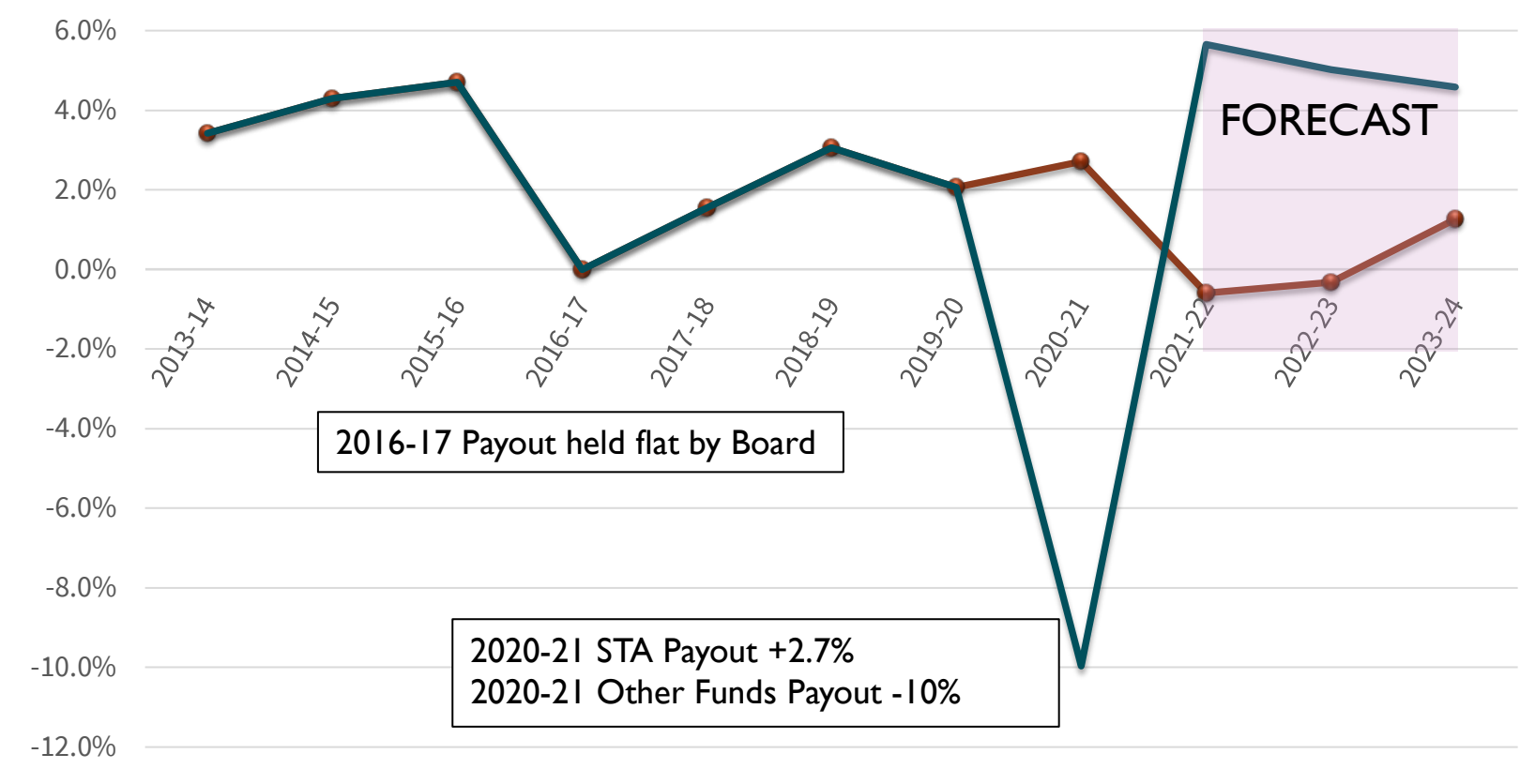

## TIMELINE FOR APPROVAL OF ENDOWMENT

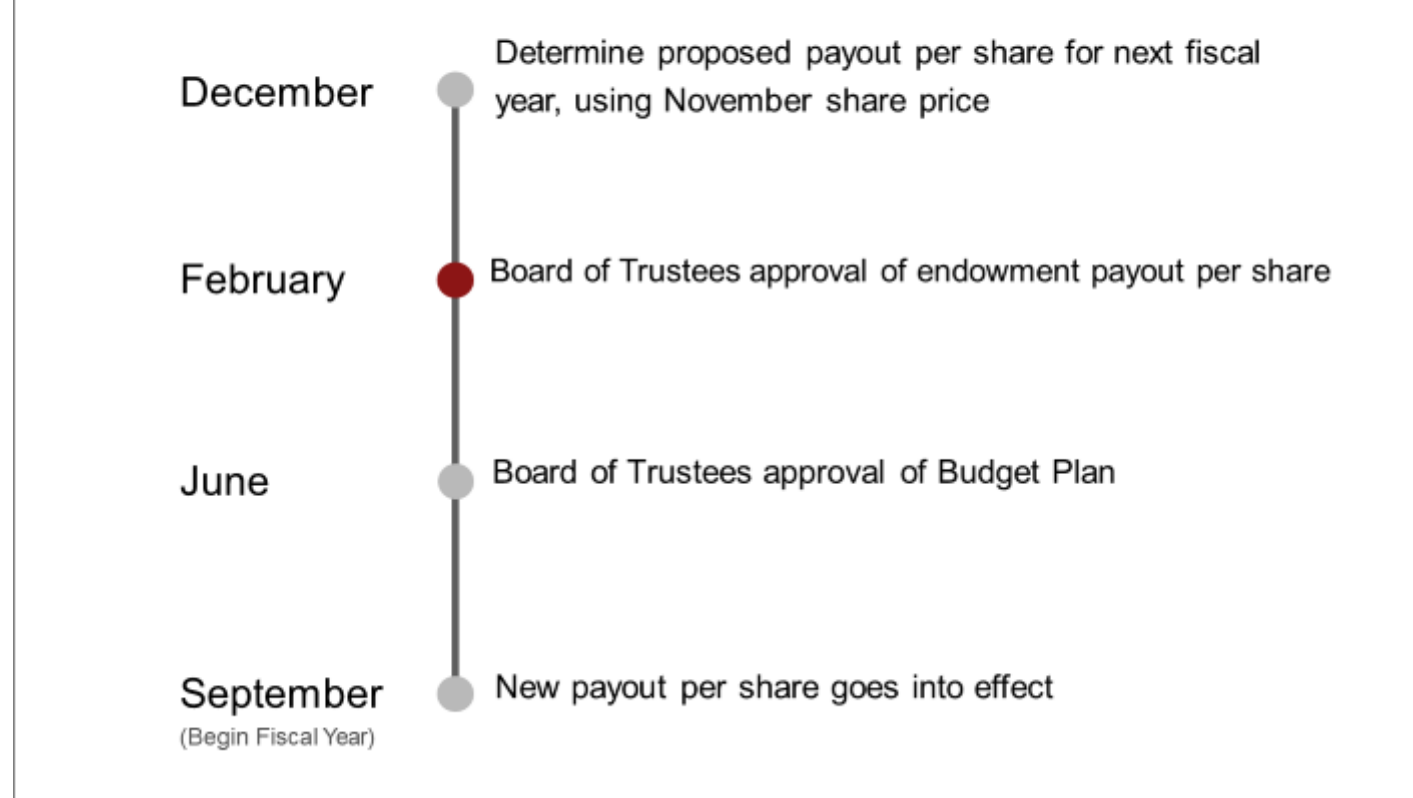

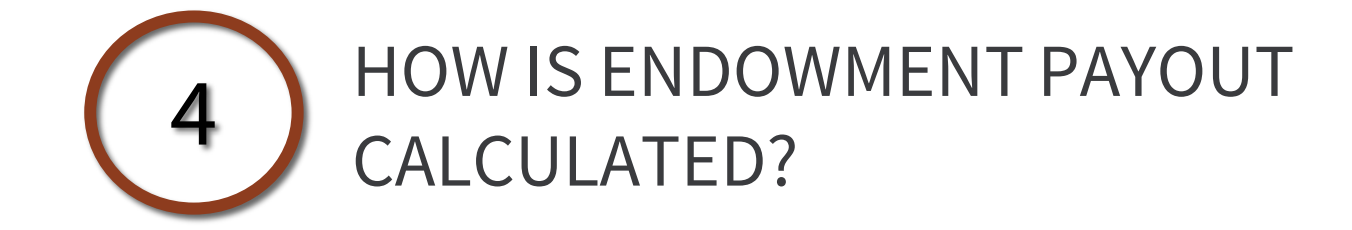

## Shares Types are Important

| Payout<br>Resources by<br>Share Type: | Earnings | Appreciation | Original Principal |
|---------------------------------------|----------|--------------|--------------------|
| Pure A                                | Y        | NO           | NO                 |
| Pure B Limited                        | Y        | If available | NO                 |
| Pure B Unlimited                      | Y        | Y            | Y                  |
| Quasi B                               | Y        | Y            | Y                  |
| Quasi T                               | Y        | Y            | Y                  |

## **4 Steps to Calculate Payout** STA awards subject to one extra step

|          |                                                  | Normal Awards                                                                                               |                       | STA Awards            |
|----------|--------------------------------------------------|----------------------------------------------------------------------------------------------------|-----------------------|-----------------------|
|          | Calculate Maximum<br>Payout                      | Approved payout per share x # of shares                                                                     | FY21 Rate:<br>\$17.33 | FY21 Rate:<br>\$19.84 |
|          |                                                  |                                                                                                    |                       |                       |
| 2        | Evaluate Payout<br>Resources                     | <b>Resources =</b> Earnings + Appreciation + Principal (if allowed)                                         |                       |                       |
| ノ        |                                                  |                                                                                                    |                       |                       |
| 2        | Allocate Payout to                               | If Resources > Max Payout → Allocate full Payout                                                            |                       | No change for         |
| <u> </u> | the Income Fund                                  | If <b>Resources &lt; Max Payout →</b> Allocate <i>Earnings</i> + Apprecie                                   | ntion                 | STA                   |
|          |                                                  |                                                                                                    |                       |                       |
| 4        | Reinvest Undistributed<br>Payout (if applicable) | Funds that don't receive full payout (e.g., underwater awar<br>undistributed payout to purchase new shares. | d): Reinvest          |                       |
| Ĺ        |                                                  | STA Awards Only                                                                                             |                       |                       |
|          | Sell Shares to Fund Extra<br>Payout              | Sell Shares to Fund Extra Payout: <b>\$19.84</b> - <b>\$17.33 = \$2.51 t</b>                                | o be sold             |                       |

## Fingate Endowment Info and Resources

#### Includes video tutorials and additional Powerpoint presentations

https://web.stanford.edu/group/fms/fingate/staff/fundsmgmt/endowment.html

| C D A                    | 🕯 https://web.stanford.edu/group/fms/fingate/staff/fundsmgmt/endowment.html<br>vho 🕞 Stanford Webmail 🔗 HelpSU 💲 Avess 💲 Campus Map 📑 Accounts ★ Bookmarks 🖻 Stanford.Who 🤗 HelpSU 💲 Campus Map 🗐 Stanford Webmail                                                                                                    | Q      |
|--------------------------|----------------------------------------------------------------------------------------------------|--------|
| poort Request   Re       | erent Complement Context Us                                                                                                    |        |
| GATEW<br>ersity          | TAY TO FINANCIAL ACTIVITIES                                                                                                    | 121.00 |
|                          | Endowment Payout Process @Stanford                                                                                                    |        |
|                          | The Endowment provides an ongoing source of income to support the University's teaching and research mission. It is a collection of gift and reserve funds invested primarily in the Universit<br>Merged Pool, and with few exceptions these funds are intended to be invested and drawn upon in perpetuity.                                                                                       | ty's   |
|                          | Endowment payout is the dollar amount distributed to each fund based on the Board of Trustees approved Merged Pool payout rate per share and the number of Merged Pool shares held by each fund.                                                                                                    |        |
| ure: Chart of            | Prior to September 2013, endowment payout was distributed annually; beginning September 2013, distribution occurs monthly. See FY14 Endowment Payout Process Change.                                                                                                    |        |
| ature &                  | Endowment Payout Process                                                                                                    |        |
| Account                  | Each February, the Board of Trustees approves a payout amount per Merged Pool share for the following fiscal year, based on the University Budget Office's proposed spending rate. The new<br>payout rate goes into effect at the beginning of the following fiscal year, and endowment payout is distributed monthly to each fund based on the number of Merged Pool shares held by that<br>fund. |        |
| ng<br>ent & Capital      | Payout is made using each funds' appreciation and earnings, and as payout is distributed, share value declines accordingly. The monthly calculation to determine share value also takes into account market fluctuations (appreciation / depreciation). Learn more about Share Value Calculations.                                                                                                 |        |
| & Deposits               | Click on the steps in the graphic below to learn more about the monthly endowment payout process:                                                                                                    |        |
| rang                     | (Show   Hide all steps)                                                                                                    |        |
| ment                     |                                                                                                    |        |
| er-End Close<br>stration | Calculate Evaluate                                                                                                    |        |
| sloyees                  | Payout Resources                                                                                                    |        |
| t / Expense              |                                                                                                    |        |
| denta                    | Reinvest Allocate                                                                                                    |        |
| e @Stanford              | Undistributed Payout to the                                                                                                    |        |
| kter                     | A (Tappage) Fund 2                                                                                                    |        |
| rents                    | 7 3                                                                                                    |        |
|                          | See also: Example depicting Payout Process Steps by Share Type                                                                                                    |        |
|                          | Resources for Finance Staff                                                                                                    |        |
|                          | View Recorded Tutorials:                                                                                                    |        |
|                          | Field Vear 2014 Endowment Revoul Process Channes (8 minutes)                                                                                                    |        |
|                          | Exercise Analysis of Endowment Evolution Section (15 minutes)     Easist Rectanation of Endowment Evolution (25 minutes)                                                                                                    |        |
|                          | Understanding.Share.Value (6 minutes)                                                                                                    |        |

#### Stanford University

Download PowerPoint Presentations:

- Fiscal Year 2014 Endowment Payout Process Changes
- Basic Mechanics of Endowment Pavout Process and Commonly Used Reports

## **Tidemark Endowment Process**

Step 1: Review growth in Book Value as a guide for future principal additions

Step 2: Review pledges and enter future principal assumptions to appropriate version

Step 3-4: After Calculations complete: Check results and compare versions

#### Step 5-8: Explore other reports

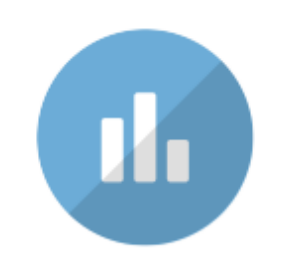

Endowment Planning

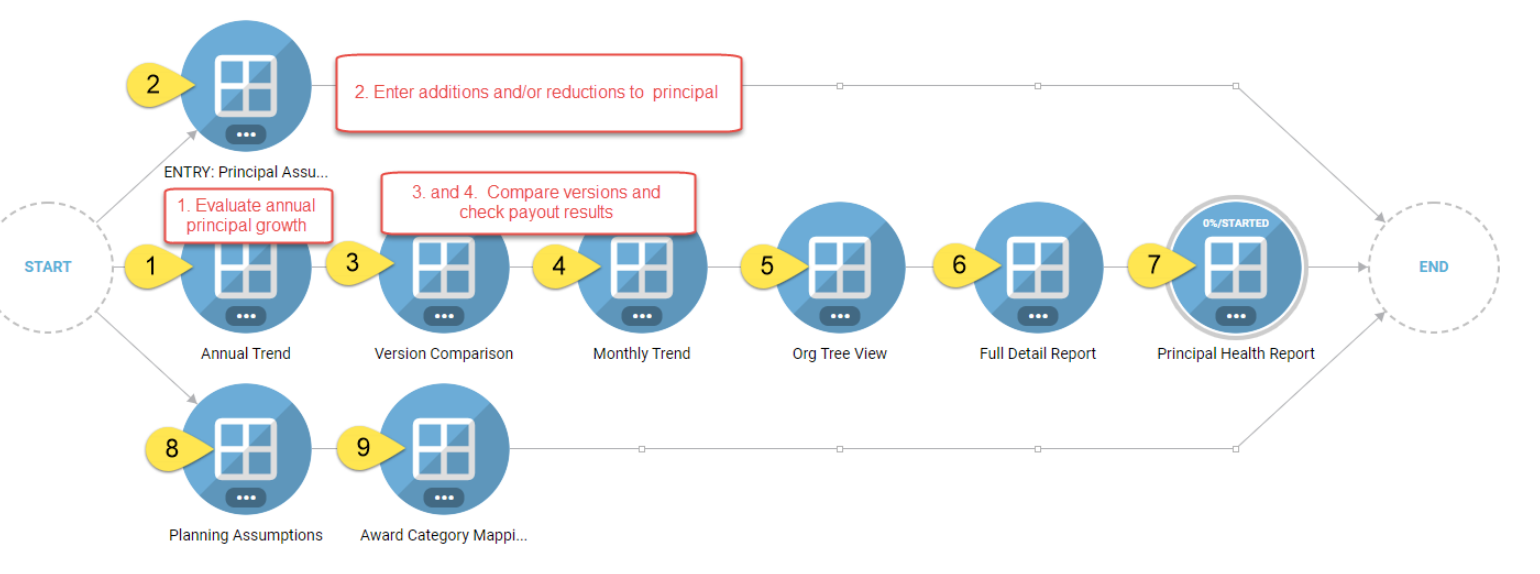

#### Review growth in Book Value as guide for future principal additions. Open Annual Trend Panel and select time and metric.

| ARD<br>KHS - Knigl | ← / Endov | vment Planning / FY 2019: Annual Trime       *       TIME       FY 2016       +       Ending Book Value | SHARE TYPE<br>All Share T | S - Knight-He<br>spes * ENDOW<br>All C | nnessy Scho<br>WMENT CATEGO V<br>ategories \$ | Iars Program<br>TERSION<br>Base Case 🕈 | APPLY        | Set N           | ∕letrics to Endi      | ng Book Valu           | ue to evaluate p      | principal grow         | h over time           |                        | CONFIGURE             | tidemar                |
|--------------------|-----------|----------------------------------------------------------------------------------------------------|---------------------------|----------------------------------------|-----------------------------------------------|----------------------------------------|--------------|-----------------|-----------------------|------------------------|-----------------------|------------------------|-----------------------|------------------------|-----------------------|------------------------|
|                    |           |                                                                                                    | Time defa                 | aults to cur                           | rrent year                                    | which disp                             | lays 2 yea   | ars of actuals, | current               |                        | Base Case             |                        |                       |                        |                       |                        |
|                    |           |                                                                                                    | year and                  | 2 years of                             | projection                                    | 1.                                     |              |                 |                       |                        | All Categories        | 5                      |                       |                        |                       |                        |
|                    |           |                                                                                                    | Setting T                 | ime back b                             | oy 3 years                                    | will displa                            | y 6 years (  | of Actuals to e | evaluate.             |                        | Ending Book Va        | lue                    |                       |                        |                       |                        |
|                    |           |                                                                                                    | Actuals                   | Actuals                                | Actuals                                       | Actuals                                | Actuals      | Current Year    |                       |                        |                       |                        |                       |                        |                       |                        |
|                    |           |                                                                                                    | FY 2014                   | FY 2015                                | FY 2016                                       | FY 2017                                | FY 2018      | FY 2019         | Yr1 - Yr2<br>Growth % | Yr1 - Yr2<br>Growth \$ | Yr2 - Yr3<br>Growth % | Yr2 - Yr3<br>Growth \$ | Yr3 - Yr4<br>Growth % | Yr3 - Yr4<br>Growth \$ | Yr4 - Yr5<br>Growth % | Yr4 - Yr5<br>Growth \$ |
| BAA                | FKHS -    | Knight-Hennessy Scholars Program                                                                        | 1.00.00                   |                                        | -                                             |                                        |              |                 | 0%                    | 0                      | 565.92%               | 41,505,650             | 207.81%               | 101,492,642            | 26.24%                | 39,446,155             |
| кнз                | -         | Evaluate the Org year                                                                                   | \$1,333,327               | \$1,333,327                            | \$2,053,424                                   | \$2,053,424                            | \$2,053,424  | \$2,053,424     | 0%                    | 0                      | 54.01%                | 720,097                | 0%                    | 0                      | O96                   | 0                      |
| KHS                |           | over year growth to gain                                                                                | \$6,000,824               | \$6,000,824                            | \$7,608,636                                   | \$7,878,024                            | \$7,878,024  | \$7,878,024     | 0%                    | 0                      | 26.79%                | 1,607,812              | 3.54%                 | 269,388                | O96                   | 0                      |
| кнз                |           | growth to project in the                                                                                |                           |                                        | \$2,125,751                                   | \$3,236,693                            | \$4,786,425  | \$5,143,925     |                       |                        | 100%                  | 2,125,751              | 52.26%                | 1,110,942              | 47.88%                | 1,549,732              |
| кнз                |           | coming years.                                                                                           |                           |                                        | \$5,194,796                                   | \$5,498,654                            | \$5,498,654  | \$5,498,654     |                       |                        | 100%                  | 5,194,796              | 5.85%                 | 303,858                | 096                   | 0                      |
| кнз                |           | Your principal growth<br>assumptions may be                                                             |                           |                                        |                                               | \$1,347,578                            | \$2,347,578  | \$2,347,578     |                       |                        |                       |                        | 100%                  | 1,347,578              | 74.21%                | 1,000,000              |
| кнѕ                |           | entered as a pool or you<br>may choose to project                                                       |                           |                                        |                                               | \$4,119,372                            | \$10,119,372 | \$10,119,372    |                       |                        |                       |                        | 100%                  | 4,119,372              | 145.65%               | 6,000,000              |
| кнз                |           | growth on specific                                                                                      |                           |                                        |                                               | \$415,714                              | \$815,714    | \$1,215,714     |                       |                        |                       |                        | 100%                  | 415,714                | 96.22%                | 400,000                |
| KHS                | -         |                                                                                                    |                           |                                        | \$2,000,000                                   | \$4,119,816                            | \$6,119,816  | \$6,119,816     |                       |                        | 100%                  | 2,000,000              | 105.99%               | 2,119,816              | 48.55%                | 2,000,000              |
| кнз                |           |                                                                                                    |                           |                                        | \$10,343,072                                  | \$10,951,734                           | \$10,951,734 | \$10,951,734    |                       |                        | 100%                  | 10,343,072             | 5.88%                 | 608,663                | 0%                    | 0                      |
| KHS                |           |                                                                                                    |                           |                                        | \$400,000                                     | \$823,963                              | \$1,223,963  | \$1,223,963     |                       |                        | 1 0 0 9 6             | 400,000                | 105.99%               | 423,963                | 48.55%                | 400,000                |
| кнз                | -         |                                                                                                    |                           |                                        |                                               | \$1,392,010                            | \$1,695,215  | \$2,035,679     |                       |                        |                       |                        | 100%                  | 1,392,010              | 21.78%                | 303,205                |
| кнз                | -         |                                                                                                    |                           |                                        | \$1,020,001                                   | \$2,095,498                            | \$3,095,498  | \$3,095,498     |                       |                        | 100%                  | 1,020,001              | 105.44%               | 1,075,497              | 47.72%                | 1,000,000              |

#### Review pledges and enter future principal assumptions Open ENTRY: Principal Assumptions panel

<u>—</u> / Endowment Planning / FY 2019: ENTRY: Principal Assumptions for FKHS - Knight-Hennessy Scholars Program

|          | <u>ئ</u> | s.        |
|----------|----------|-----------|
| BOOKMARK | EXPORT   | CONFIGURE |

| / | WARD<br>FKHS - Kn | ight-Hennes 🕈                | AWARD PURPOSE                  | TIME END<br>FY 2019 ¢* AI | OWMENT CATEGO \ | Base Case 🗘   |                |          |          |          |          |          |          |          |          |          |          |          |          |
|---|-------------------|------------------------------|--------------------------------|---------------------------|-----------------|---------------|----------------|----------|----------|----------|----------|----------|----------|----------|----------|----------|----------|----------|----------|
| ı |                   |                              |                                |                           |                 |               |                |          |          |          |          |          | All Cat  | egories  |          |          |          |          |          |
|   |                   |                              |                                |                           |                 |               |                | 2018 Sep | 2018 Oct | 2018 Nov | 2018 Dec | 2019 Jan | 2019 Feb | 2019 Mar | 2019 Apr | 2019 May | 2019 Jun | 2019 Jul | 2019 Aug |
|   | KAZZZ -           | Scroll through               | gh awards                      | Pool B Quasi              | Base Case       | Existing Shar | res Book Value |          |          |          |          |          |          |          |          |          |          |          |          |
|   |                   | and review                   | pledge                         |                           |                 | Ending Book   | Value          |          |          |          |          |          |          |          |          |          |          |          |          |
|   |                   | entering ple                 | dges as                        | Pool B Unlimite           | ed Base Case    | Existing Shar | res Book Value |          |          |          |          |          |          |          |          |          |          |          |          |
| • |                   | new gitts.                   |                                |                           |                 | Ending Book   | Value          |          |          |          |          |          |          |          |          |          |          |          |          |
| 2 |                   | Select the in<br>on the side | nitiative icon<br>par to enter |                           |                 | Pledges       |                |          |          |          |          |          |          |          |          |          |          |          |          |
| 1 | KBBA2             | new gift ass                 | umptions                       | Pool B Quasi              | Base Case       | Existing Shar | res Book Value |          |          |          |          |          |          |          |          |          |          |          |          |

#### Itemization entry shown on next page

## 2 Use Itemizations to enter new gift assumptions

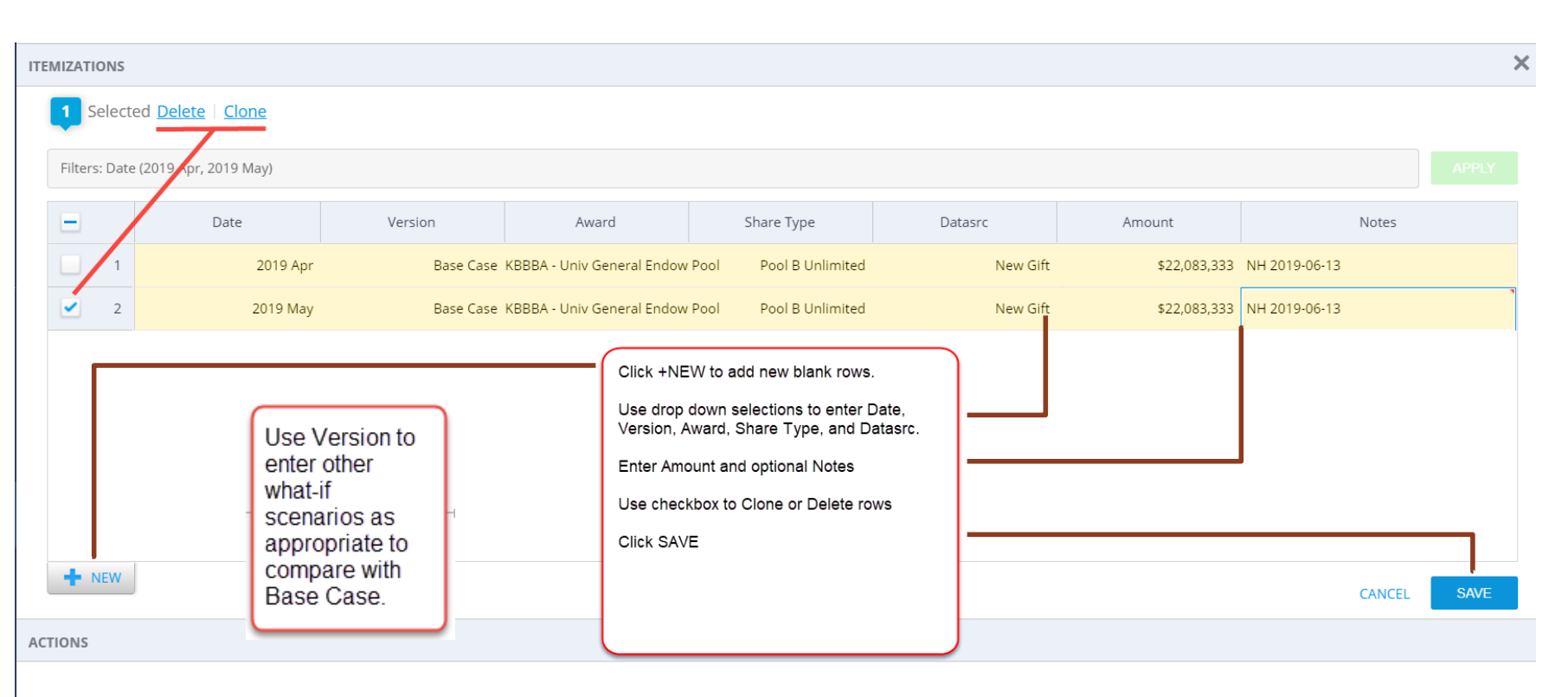

#### Check payout results after overnight calculations are complete Compare versions against base case

| Financial Planning >         | Endowme       | nt Plannin | g > [<br>ICS<br>out | FY 2020: V<br>SHARE<br>¢ All SI | <b>/ersion Com</b> | parison for <u>A/</u><br>ENDOWMENT CATE<br>All Categories : | ADD - Stanfor | -10%; FY21 S | 4,             | -               |                    |             | Selec           | t your Ve         | ersion he       | re to             |                 | 4                 | <ul> <li>()</li> <li>()</li> <li>(</li></ul> |
|------------------------------|---------------|------------|---------------------|---------------------------------|--------------------|-------------------------------------------------------------|---------------|--------------|----------------|-----------------|--------------------|-------------|-----------------|-------------------|-----------------|-------------------|-----------------|-------------------|----------------------------------------------------------------------------------------------------|
|                              |               |            |                     |                                 | Rase Case          |                                                             |               | FY2          | 0 MP -10% FY21 | STA @ \$19 84 1 | )thera \$17.33 (-1 | 0%)         | COII            | ipale with        | I Dase C        | ase               |                 |                   | 570                                                                                                    |
|                              |               |            |                     |                                 | All Categories     |                                                             |               |              |                | All Categories  |                    |             | All Categories  | All Categories    | All Categories  | All Categories    | All Categories  | All Categories    | All Categor                                                                                                    |
|                              |               |            |                     |                                 | Payout             |                                                             |               |              |                | Payout          |                    |             | Payout          | Payout            | Payout          | Payout            | Payout          | Payout            | Payout                                                                                                    |
|                              |               | FY 202     | 2                   | FY 2021                         | FY 2022            | FY 2023                                                     | FY 2024       | FY 2020      | FY 2021        | FY 2022         | FY 2023            | FY 2024     | Year 1 Variance | Year 1 Variance % | Year 2 Variance | Year 2 Variance % | Year 3 Variance | Year 3 Variance % | Year 4 Varia                                                                                                    |
| ZZVZ - Accounting Miscellar  | ieous         |            |                     |                                 |                    | -                                                           | -             |              |                | -               | 10111-00           | 10,00,00    |                 |                   | 10,000,000      |                   | -               |                   |                                                                                                    |
| ZZUA - Central Mgmt-Invest   | ment Acctg    | -          |                     |                                 | 10.000             | from the second                                             | 1000          | 11000        | 10000          | 100.000         | 10.00              | 10,000      | 100.00          | 100               | 1000            | 10.000            | 1000            | 10.000            | 1.00                                                                                                    |
| AAAEA - Expendable Funds P   | ool           |            |                     |                                 | 10.000             | from the second                                             | 1007-00       | 11000        | Transfer Ma    | 1000            | -                  |             |                 |                   |                 |                   |                 |                   |                                                                                                    |
| ZZUB - Central Mgmt-Real E   | state Acctg   | 10.00      |                     |                                 | 10.00              | 10,00,00                                                    | 10.00         | 10.00.00     | 10.010         | 10.010          | 10,70,01           | 100.000.000 |                 |                   | 1000            | 10.000            |                 |                   |                                                                                                    |
| KAAKF - Stanford,Leland & Ja | ine Lathrop   | 10.0       |                     |                                 | -                  | Statistics of                                               | -             | 11.00        | 10.0           | 1000            | 1                  | and shares  |                 |                   |                 |                   |                 |                   |                                                                                                    |
| KAAKG - Stanford End-Easem   | ients-PA Farm |            |                     | 10,000                          |                    |                                                             |               | 4.000        | -              | -               | 4144               | 1.000       |                 |                   |                 |                   |                 |                   |                                                                                                    |
| KAAKH - Stanford End-Resea   | rch Park      | 10.00      |                     |                                 |                    |                                                             |               | 44703        |                |                 |                    |             |                 |                   |                 |                   |                 |                   |                                                                                                    |

#### Check payout results after overnight calculations are complete Open Monthly Trend panel

Home > Applications > Financial Planning > Endowment Planning > FY 2019: Monthly Trend for ZZZZ - University General

| AWARD          | TIME                       | METRICS       | SHARE TYPE   | ENDOW          | MENT CATEGO VE | ERSION        |          |                |          |           |           |           |           |           |
|----------------|----------------------------|---------------|--------------|----------------|----------------|---------------|----------|----------------|----------|-----------|-----------|-----------|-----------|-----------|
| ZZZZ - Univers | sity Ge 🕈 🛛 FY 2019 🛛 🗳    | Payout 🖨      | All Share Ty | pes 🗳 🛛 All Ca | tegories 🖨 🛛   | Base Case 🛛 🖨 |          |                |          |           |           |           |           |           |
|                |                            |               |              |                |                |               |          |                |          |           |           |           |           |           |
|                |                            |               |              |                |                |               |          | Base Case      |          |           |           |           |           |           |
|                |                            |               |              |                |                |               |          | All Categories |          |           |           |           |           |           |
|                |                            |               |              |                |                |               |          | Payout         |          |           |           |           |           |           |
|                |                            | Current Yea   | r Actuals    | Actuals        | Actuals        | Actuals       | Actuals  | Actuals        | Actuals  | Projected | Projected | Projected | Projected | Projected |
|                |                            |               | 2018 Sep     | 2018 Oct       | 2018 Nov       | 2018 Dec      | 2019 Jan | 2019 Feb       | 2019 Mar | 2019 Apr  | 2019 May  | 2019 Jun  | 2019 Jul  | 2019 Aug  |
| ZZVZ           | ZZZZ - University General  | \$630,50      | 5            |                |                |               |          |                |          |           | \$0       | \$105,258 | \$210,255 | \$314,993 |
| ZZZZ           | KBBBA - Univ General Endow | Pool \$630,50 | 5            |                |                |               |          |                |          |           | \$0       | \$105,258 | \$210,255 | \$314,993 |
|                |                            |               |              |                |                |               |          |                |          |           |           |           |           |           |

On the Monthly Trend panel, look for payout changes in the month after new gifts were added to principal.

## Org Tree View

- Use to view payout, principal data in Org tree view
- Shows 5 year growth percentages by Org

| ward<br>PAAA - School of Hum 🗳 | TIME<br>FY 2020   | METRICS     Payout | SHARE TYPE<br>All Share Type | ENDOWME<br>All Cate | nt catego vers<br>gories 🗘 Ba | se Case 🗳   |             |             |                       |                       |                       |
|--------------------------------|-------------------|--------------------|------------------------------|---------------------|-------------------------------|-------------|-------------|-------------|-----------------------|-----------------------|-----------------------|
|                                |                   |                    |                              |                     |                               |             |             | E           | Base Case             |                       |                       |
|                                |                   |                    |                              |                     |                               |             |             | All         | Categories            |                       |                       |
|                                |                   |                    |                              |                     |                               |             |             |             | Payout                |                       | 4                     |
|                                |                   |                    |                              |                     |                               |             |             |             |                       |                       |                       |
|                                |                   |                    | FY 2018                      | FY 2019             | FY 2020                       | FY 2021     | FY 2022     | FY 2023     | Yr1 - Yr2<br>Growth % | Yr2 - Yr3<br>Growth % | Yr3 - Yr4<br>Growth % |
| YPAAA - School of Hu           | manities and S    | Sciences           | 100.011.007                  | 100.071.000         | 19,00.18                      | 199,001,216 | 19, 18, 19  | 101,014,788 | 5.01%                 | 2.2%                  | 0.01                  |
| YPADB - Humanitie              | es and Science    | s Dean             | 101,788,016                  | 101,000,075         | 100.000,400                   | 100,700,000 | 100,000,007 | 100,270,210 | 4.32%                 | 2.1%                  | 0.01                  |
| 💛 PAHP - Humani                | ties and Scien    | ces Dean's Office  | 101,700,708                  | 100, 100, 000       |                               |             |             | 11,000,007  | 4.39%                 | 2.06%                 | 0.01                  |
| KAAAN - Swinde                 | lls,Ann & Bill Pr | ofessor            |                              |                     |                               |             |             |             | 3.06%                 | 2.07%                 | G                     |
| KAACA - Stansky                | ,Peter Faculty S  | Support            |                              |                     |                               |             |             |             | 3.06%                 | 2.07%                 |                       |
| KAACB - Kenned                 | ly,Donald Chair   | In School          |                              |                     |                               |             |             |             | 3.06%                 | 2.07%                 | 0                     |
| KAADM - Geball                 | e,Theodore& Fi    | rances Fund        |                              |                     |                               |             |             |             | 3.06%                 | 2.07%                 | 0                     |

## Full Detail Report

- use to view all award attributes
- useful as a data dump panel

Financial Planning > Endowment Planning > FY 2020: Full Detail Report for FDFA - UG Aid

| AWARD          | TIME                                |                    | METRICS         | SHARE TYPE             | ENDOWMENT CATEG   | ORYVERSION    |                  |                                   |                                                                              |
|----------------|-------------------------------------|--------------------|-----------------|------------------------|-------------------|---------------|------------------|-----------------------------------|------------------------------------------------------------------------------|
| FDFA - UG Aid  | ¢ FY 2021                           | \$                 | Payout :        | ¢* All Share Types \$* | All Categories \$ | Approved Ve   | ersion: FY 🕈     |                                   |                                                                              |
|                |                                     |                    |                 |                        |                   |               |                  |                                   | FY 2021                                                                      |
|                |                                     |                    |                 |                        |                   |               |                  |                                   | Payout                                                                       |
|                |                                     |                    |                 |                        |                   |               |                  |                                   | Approved<br>Version: FY21<br>Payout @<br>\$17.33; STA<br>Payout @<br>\$19.84 |
|                |                                     |                    |                 | Payout Exception       | Category          | Award Purpose | CB Award Type    | Share Type                        | \$117,151,620                                                                |
| FDFA           | FDFA - UG Aid                       |                    |                 |                        | FCEY Undefined    |               |                  | All Share Types                   | \$117,151,620                                                                |
|                |                                     |                    |                 |                        |                   |               |                  | Pool A Pure                       | \$269,983                                                                    |
|                |                                     |                    |                 |                        |                   |               |                  | Pool B Limited                    | \$54,877,886                                                                 |
|                |                                     |                    |                 |                        |                   |               |                  | Pool B Quasi                      | \$23,115,642                                                                 |
|                |                                     |                    |                 |                        |                   |               |                  | Pool B Unlimited                  | \$38,888,109                                                                 |
|                |                                     |                    | II Undergrad Sc | No Payout Exception    | FCEY Undefined    | sta_ug_ur     | endowment_income | All Share Types                   | \$30,006                                                                     |
| KAAAB          | KAAAB - Fabela,                     | Augie K            | in ondergrad oo | , , ,                  |                   |               |                  |                                   |                                                                              |
| KAAAB          | KAAAB - Fabela,                     | Augie K            | in ondergrad oo |                        |                   |               |                  | Pool B Limited                    | \$30,006                                                                     |
| KAAAB<br>KAAAC | KAAAB - Fabela,<br>KAAAC - Frink,Ll | vugie k<br>byd & J | anet UG Schlsp  | No Payout Exception    | FCEY Undefined    | sta_ug_res    | endowment_income | Pool B Limited<br>All Share Types | \$30,006<br>\$113,315                                                        |

## Principal Health Report

- use to view awards that are Above/Underwater

/ Endowment Planning / FY 2019: Principal Health Report for FDFA - UG Aid

| AWARD<br>KAAAB - Fabela,Augie, KAAAC - Frink,Lloyd, K | AAAD - Kauffman,Ric 🗳 | TIME<br>2019 Feb 🗳 | METRICS<br>All Principal | SHARE TYPE<br>All Share | Types 🗘 ENDO  | WMENT CATEGO<br>Categories 🗘 | VERSION<br>Base Case | ef APPLY           |
|-------------------------------------------------------|-----------------------|--------------------|--------------------------|-------------------------|---------------|------------------------------|----------------------|--------------------|
|                                                       |                       |                    |                          |                         | Base Case     |                              |                      |                    |
|                                                       |                       |                    |                          |                         | All Categorie | es                           |                      |                    |
|                                                       |                       | Ending Book Value  | e Ending # of            | Shares                  | Market Value  | \$ Above/U                   | nderwater            | % Above/Underwater |
|                                                       |                       | 2019 Feb           | 2019 Fe                  | eb                      | 2019 Feb      | 2019                         | Feb                  | 2019 Feb           |
| KAAAB - Fabela,Augie K II Undergrad Sc                | Pool B Limited        | 477,23             | 18                       | 1,518                   | 499,345       |                              | 22,107               | 4.4%               |
| KAAAC - Frink,Lloyd & Janet UG Schlsp                 | Pool B Unlimited      | 1,489,42           | 23                       | 4,838                   | 1,591,761     |                              | 102,338              | 6.4%               |
| KAAAD - Kauffman,Richard L and Jewett,                | Pool B Unlimited      | 375,22             | 26                       | 1,614                   | 531,049       |                              | 155,823              | 29.3%              |

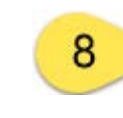

# Planning Assumptions - Updated monthly and view only

#### Financial Planning > Endowment Planning > FY 2020: Planning Assumptions for FDFA - UG Aid

| ME<br>FY 2021 | ¢ <b>*</b> | VERSION<br>Approved | Version: FY 🕈                                |                                           |                                      |                                                  |                                                             |                                                             |                                                              |                                                          |                                                     |                                       |                      |
|---------------|------------|---------------------|----------------------------------------------|-------------------------------------------|--------------------------------------|--------------------------------------------------|-------------------------------------------------------------|-------------------------------------------------------------|--------------------------------------------------------------|----------------------------------------------------------|-----------------------------------------------------|---------------------------------------|----------------------|
|               |            |                     |                                              |                                           |                                      | Approved                                         | Version: FY21                                               | Payout @ \$17.3                                             | 33; STA Payout                                               | @ \$19.84                                                |                                                     |                                       |                      |
|               |            |                     | Actual /<br>Projected<br>Payout per<br>Share | Actual /<br>Projected<br>Payout<br>Growth | Actual /<br>Projected<br>Payout Rate | Actual /<br>Projected<br>Payout from<br>Earnings | Student Aid<br>Actual /<br>Projected<br>Payout per<br>Share | Student Aid<br>Payout<br>Growth<br>Before Sale<br>of Shares | Student Aid<br>Growth<br>Adjustment<br>for Sale of<br>Shares | Student Aid<br>Actual /<br>Projected<br>Payout<br>Growth | Student Aid<br>Actual /<br>Projected<br>Payout Rate | Actual /<br>Projected<br>Total Return | 11/30 Share<br>Price |
| Pool B        | FY         | / 2021              | \$17.33                                      | (9.97%)                                   | 5.14%                                | \$1.69                                           | \$19.84                                                     | 3.06%                                                       | (0.35%)                                                      | 2.71%                                                    | 5.88%                                               | 9%                                    | \$337.2397           |
|               | FΥ         | / 2022              | \$18.31                                      | 5.65%                                     | 5.24%                                | \$1.73                                           | \$19.84                                                     | 0%                                                          | (0.6%)                                                       | (0.6%)                                                   | 5.68%                                               | 9%                                    | \$349.3108           |
|               | FY         | / 2023              | \$19.23                                      | 5.02%                                     | 5.32%                                | \$1.77                                           | \$19.84                                                     | 0%                                                          | (0.32%)                                                      | (0.32%)                                                  | 5.49%                                               | 9%                                    | \$361.4636           |
|               | FY         | / 2024              | \$20.11                                      | 4.58%                                     | 5.38%                                | \$1.81                                           | \$20.11                                                     | 1.36%                                                       | (0.09%)                                                      | 1.27%                                                    | 5.38%                                               | 9%                                    | \$373.7628           |
|               | FY         | / 2025              | \$20.95                                      | 4.18%                                     | 5.42%                                | \$1.86                                           | \$20.95                                                     | 4.18%                                                       | 0%                                                           | 4.18%                                                    | 5.42%                                               | 9%                                    | \$386.2634           |
|               | FY         | / 2026              | \$21.77                                      | 3.91%                                     | 5.46%                                | \$1.9                                            | \$21.77                                                     | 3.91%                                                       |                                                              | 3.91%                                                    | 5.46%                                               | 9%                                    | \$399.0199           |
|               | FY         | ( 2027              | \$22.59                                      | 3.77%                                     | 5.48%                                | \$1.94                                           | \$22.59                                                     | 3.77%                                                       |                                                              | 3.77%                                                    | 5.48%                                               | 9%                                    | \$412.0711           |

## Troubleshooting Payout Lower Than Expected

Financial Planning > UBO Endowment Planning > FY20: Annual Trend for AA00 - Stanford University

| ARD<br>ABLO - Richard E Ra… ¢' |           | TIME<br>FY 2022 | ÷      | METRICS<br>Payout | \$*     |              |           |           |           |           |                       |                       |                       |                       |                       |
|--------------------------------|-----------|-----------------|--------|-------------------|---------|--------------|-----------|-----------|-----------|-----------|-----------------------|-----------------------|-----------------------|-----------------------|-----------------------|
|                                |           |                 |        |                   |         |              |           |           |           |           | Payout                |                       |                       |                       |                       |
|                                |           |                 |        |                   |         |              |           |           |           |           |                       |                       |                       |                       |                       |
|                                |           |                 |        |                   | FY 202  | 0 FY 2021    | FY 2022   | FY 2023   | FY 2024   | FY 2025   | Yr1 - Yr2<br>Growth % | Yr2 - Yr3<br>Growth % | Yr3 - Yr4<br>Growth % | Yr4 - Yr5<br>Growth % | Yr5 - Yr6<br>Growth % |
| ADY                            | KABLO - R | Richard E Ra    | ainwat | er Fund           | \$594,4 | 429 \$54,566 | \$534,040 | \$702,557 | \$715,268 | \$730,359 | (90.82%)              | 878.7%                | 31.56%                | 1.81%                 | 2.11%                 |
|                                |           |                 |        |                   |         |              |           |           |           |           |                       |                       |                       |                       |                       |

- Typically due to an underwater Pool B Limited award
- Use Principal Health report to confirm underwater status and see payout drop

|                                  | OBO Endowin                                   | ent Flamming     | > <u>FYZU</u> : Pfin                   | cipai Health | Report for AF                        | 00 - Stamord                          | University    |             |             |             |             |             |             |             |             |             |             |             |
|----------------------------------|-----------------------------------------------|------------------|----------------------------------------|--------------|--------------------------------------|---------------------------------------|---------------|-------------|-------------|-------------|-------------|-------------|-------------|-------------|-------------|-------------|-------------|-------------|
| KABLO - Richard E Ra ¢           | 0 - Richard E Ra 🗳 TIME<br>FY 2020, FY 2021 ¢ |                  | \$HARE TYPE<br>\$* All Share Types \$* |              | IDOWMENT CATEGO<br>All Categories \$ | JRY VERSION<br>FY20 MP -10%; FY21 S d |               |             |             |             |             |             |             |             |             |             |             |             |
|                                  |                                               |                  |                                        |              |                                      | \$ Above/U                            | nderwater     |             |             |             |             |             |             |             |             |             |             |             |
|                                  |                                               |                  | 2020 May                               | 2020 Jun     | 2020 Jul                             | 2020 Aug                              | 2020 Sep      | 2020 Oct    | 2020 Nov    | 2020 Dec    | 2021 Jan    | 2021 Feb    | 2021 Mar    | 2021 Apr    | 2021 May    | 2021 Jun    | 2021 Jul    | 2021 Aug    |
| KABLO - Richard E Rainwater Fund |                                               | storical Payout  |                                        |              |                                      |                                       |               |             |             |             |             |             |             |             |             |             |             |             |
|                                  | Po                                            | ol B Limited     | \$644,449                              | \$12,045     | (\$551,136)                          | (\$1,076,652)                         | (\$1,004,306) | (\$931,459) | (\$858,106) | (\$784,262) | (\$709,903) | (\$635,027) | (\$559,650) | (\$483,747) | (\$407,319) | (\$330,377) | (\$252,902) | (\$174,887) |
|                                  |                                               |                  |                                        | Pay          | out                                  |                                       |               |             |             |             |             |             |             |             |             |             |             |             |
|                                  |                                               |                  | 2020 May                               | 2020 Jun     | 2020 Jul                             | 2020 Aug                              | 2020 Sep      | 2020 Oct    | 2020 Nov    | 2020 Dec    | 2021 Jan    | 2021 Feb    | 2021 Mar    | 2021 Apr    | 2021 May    | 2021 Jun    | 2021 Jul    | 2021 Aug    |
|                                  |                                               |                  |                                        |              |                                      |                                       |               |             |             |             |             |             |             |             |             |             |             |             |
| KABLO - Richard E Rainwa         | ater Fund Hi                                  | istorical Payout | \$58,918                               |              |                                      |                                       |               |             |             |             |             |             |             |             |             |             |             |             |

## Troubleshooting Payout Higher Than Expected

Financial Planning > UBO Endowment Planning > FY20: Annual Trend for AA00 - Stanford University

| <sup>VARD</sup><br>KEJAK - The Sea Grou… ¢ <sup>*</sup> |             | IME<br>FY 2022 | ¢       | METRICS<br>Payout | ¢ S             | SHARE TYPE<br>All Share Ty | rpes 🕈 🕴 | NDOWMENT CATEGORY<br>All Categories \$ | rVERSION<br>Approved Version: FY ¢ |           |           |                       |                       |                       |                       |                       |
|---------------------------------------------------------|-------------|----------------|---------|-------------------|-----------------|----------------------------|----------|----------------------------------------|------------------------------------|-----------|-----------|-----------------------|-----------------------|-----------------------|-----------------------|-----------------------|
|                                                         |             |                |         |                   |                 |                            |          |                                        |                                    |           |           | Payout                |                       |                       |                       |                       |
|                                                         |             |                |         |                   |                 |                            |          |                                        |                                    |           |           |                       |                       |                       |                       |                       |
|                                                         |             |                |         |                   | FY              | 2020                       | FY 2021  | FY 2022                                | FY 2023                            | FY 2024   | FY 2025   | Yr1 - Yr2<br>Growth % | Yr2 - Yr3<br>Growth % | Yr3 - Yr4<br>Growth % | Yr4 - Yr5<br>Growth % | Yr5 - Yr6<br>Growth % |
| JFPK                                                    | KEJAK - The | Sea Grou       | p Fello | wship Fund        | \$ <sup>-</sup> | 118,214                    | \$291,38 | 38 \$289,597                           | \$288,613                          | \$289,905 | \$301,675 | 146.49%               | (0.61%)               | (0.34%)               | 0.45%                 | 4.06%                 |
|                                                         | - T.        | nica           | П.      | dua               | +0              | 2 100                      | id v     | look git                               | ++0 0                              | rin cin   |           |                       | ,                     |                       |                       |                       |

- Typically due to a mid-year gift to principal
- Use Principal Health report to view changed book value and mid-year payout

Financial Planning > UBO Endowment Planning > FY20: Principal Health Report for AA00 - Stanford University

| AWARD THE Sea Grou \$    | METRICS<br>Payout, Ending Book | Value 🕈 🛛 All     | RETYPE<br>Share Types 💠 | ENDOWMENT CAT<br>All Categories | egory version | R/ VERSION<br>Approved Version: FY, \$ |          |          |             |             |             |             |             |             |
|--------------------------|--------------------------------|-------------------|-------------------------|---------------------------------|---------------|----------------------------------------|----------|----------|-------------|-------------|-------------|-------------|-------------|-------------|
|                          |                                |                   |                         |                                 |               |                                        |          | Ending B | ook Value   |             |             |             |             |             |
|                          |                                |                   | 2019 Sep                | 2019 Oct                        | 2019 Nov      | 2019 Dec                               | 2020 Jan | 2020 Feb | 2020 Mar    | 2020 Apr    | 2020 May    | 2020 Jun    | 2020 Jul    | 2020 Aug    |
| KEJAK - The Sea Group Fe | Historical Payout              |                   |                         |                                 |               |                                        |          |          |             |             |             |             |             |             |
|                          |                                | Pool B Unlimited  |                         |                                 |               |                                        |          |          | \$5,000,000 | \$5,000,000 | \$5,000,000 | \$5,000,000 | \$5,000,000 | \$5,000,000 |
|                          |                                |                   |                         |                                 |               |                                        |          | Pay      | vout        |             |             |             |             |             |
|                          |                                |                   | 2019 Sep                | 2019 Oct                        | 2019 Nov      | 2019 Dec                               | 2020 Jan | 2020 Feb | 2020 Mar    | 2020 Apr    | 2020 May    | 2020 Jun    | 2020 Jul    | 2020 Aug    |
| KEJAK - The Sea Group Fe | llowship Fund                  | Historical Payout |                         |                                 |               |                                        |          |          |             | \$23,643    | \$23,643    |             |             |             |
|                          |                                | Pool B Unlimited  |                         |                                 |               |                                        |          |          |             |             |             | \$23,643    | \$23,643    | \$23,643    |

## **Other Notes**

- This model only forecasts Pool A, Pool B, and Pool T payout
  - Only payout reinvestments tagged in Oracle as monthly and required are calculated automatically; users can enter elective reinvestments
  - Payout from specific investments is <u>not</u> forecasted
- Updated with monthly Actuals on ~16<sup>th</sup> of each month

## Next Steps

- Budget Officers can grant authority using Endowment Manager/Viewer roles
- Use of additional versions versions allow 'what-if' analyses (https://stanford.box.com/v/EndowmentVersionsJobAid)
- Email ubo-budgetsys@lists.stanford.edu when you want payout forecast moved to Booked Budget

#### **Future Enhancements**

- Automatic Migration of Payout Data timing TBD
- More reports Award Dashboard, Forecast Accuracy report Timing TBD

Send questions to:

1) Your Budget Officer

2) ubo-budgetsys@lists.stanford.edu

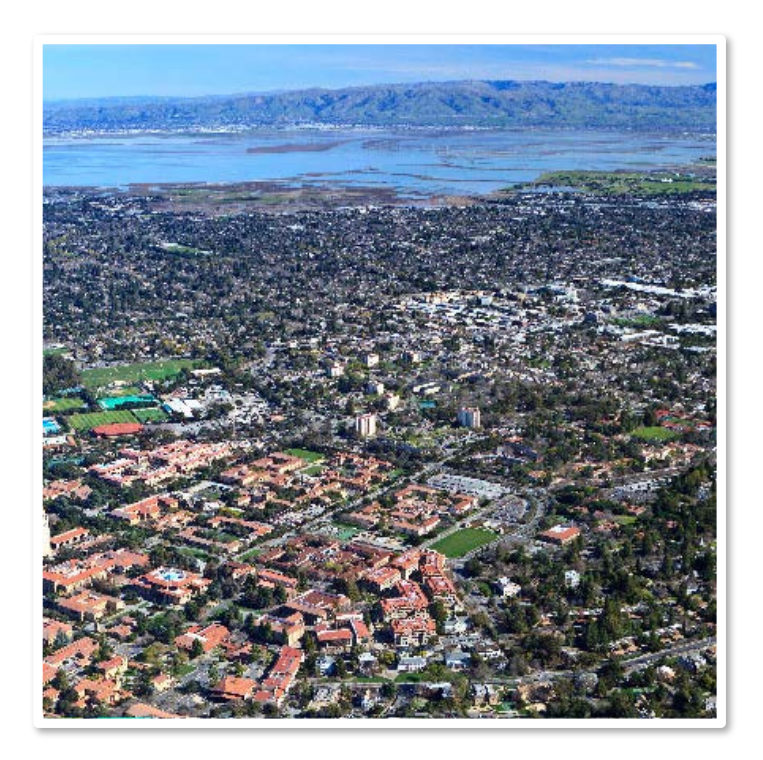

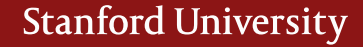